## How to Add an Icon for Our Portal to Your iPhone Home Screen

1 Open the portal webpage in your phone's

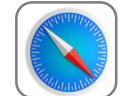

Safari browser

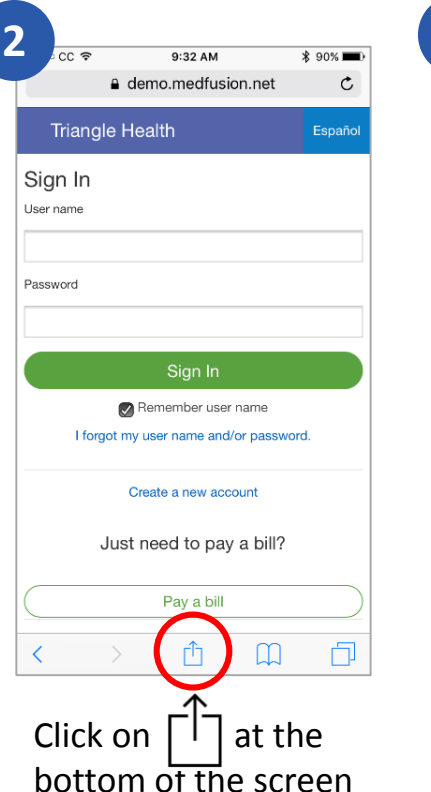

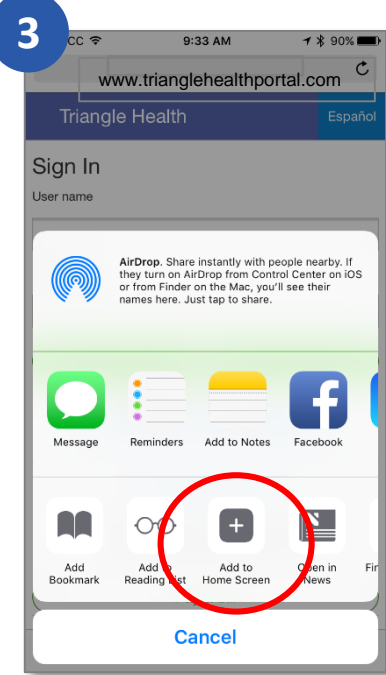

Scroll to "Add to Home Screen" option

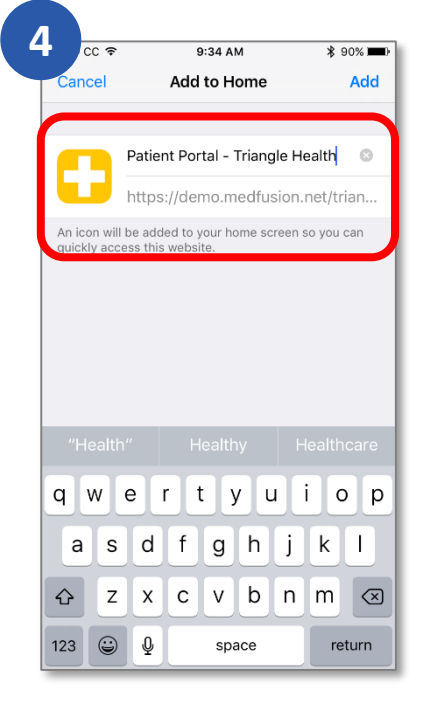

5 9:34 AM •• CC 🤅 \$ 90% G 0 Messages **8 % 8** 6 **0 \*** 037 Apps **)** 🖬 🖬 Retai .... LastPa 0 4

Click "Add" in upper right corner. (You can change the name of the icon if you wish.)

The portal will now appear as an icon like all other apps on your phone.

## med**fusiOn**